## Для того, чтобы найти свое заявление в списках необходимо:

1 шаг.

Скачать ссылку https://disk.yandex.ru/d/5q7uWhJyHLO4Bw

и зайти в файл с наименованием организации, куда подавали заявление:

например «Список номеров заявлений в Загородный оздоровительный лагерь».

2 шаг.

По номеру заявления найти свой номер заявления (для удобства поиска нажмите сочетание клавиш Ctrl + F, откроется диалоговое окно поиска, в открывшееся окно введите номер заявления).

3 шаг.

Найти заявление по номеру.

Если номер вашего заявления находится в колонке «Путевка выделена», значит, вам выделена путевка. Если номер вашего заявления находится в резервном списке, значит, путевка может быть вам предложена в случае высвобождения путевок (отказа от путевок) из основного списка.

## Как получить путевку:

Вам необходимо дождаться звонка по телефону, указанному в заявлении. Сотрудники отдела отдыха, оздоровления детей и подростков оповестят Вас по телефону о том, когда можно будет получить путевку: согласуют с Вами дату и время и сообщат список документов, необходимых для этого. Выдача путевок производится только в назначенное время.

Отдел по организации отдыха и оздоровления детей и подростков находится по адресу: пр. Ильича, 28а, каб. 104. Телефон: 66-80-50. Часы работы: 09.00 – 16.00, перерыв 12.00 – 13.00.